# Návod k obsluze skladového terminálu plusMobile

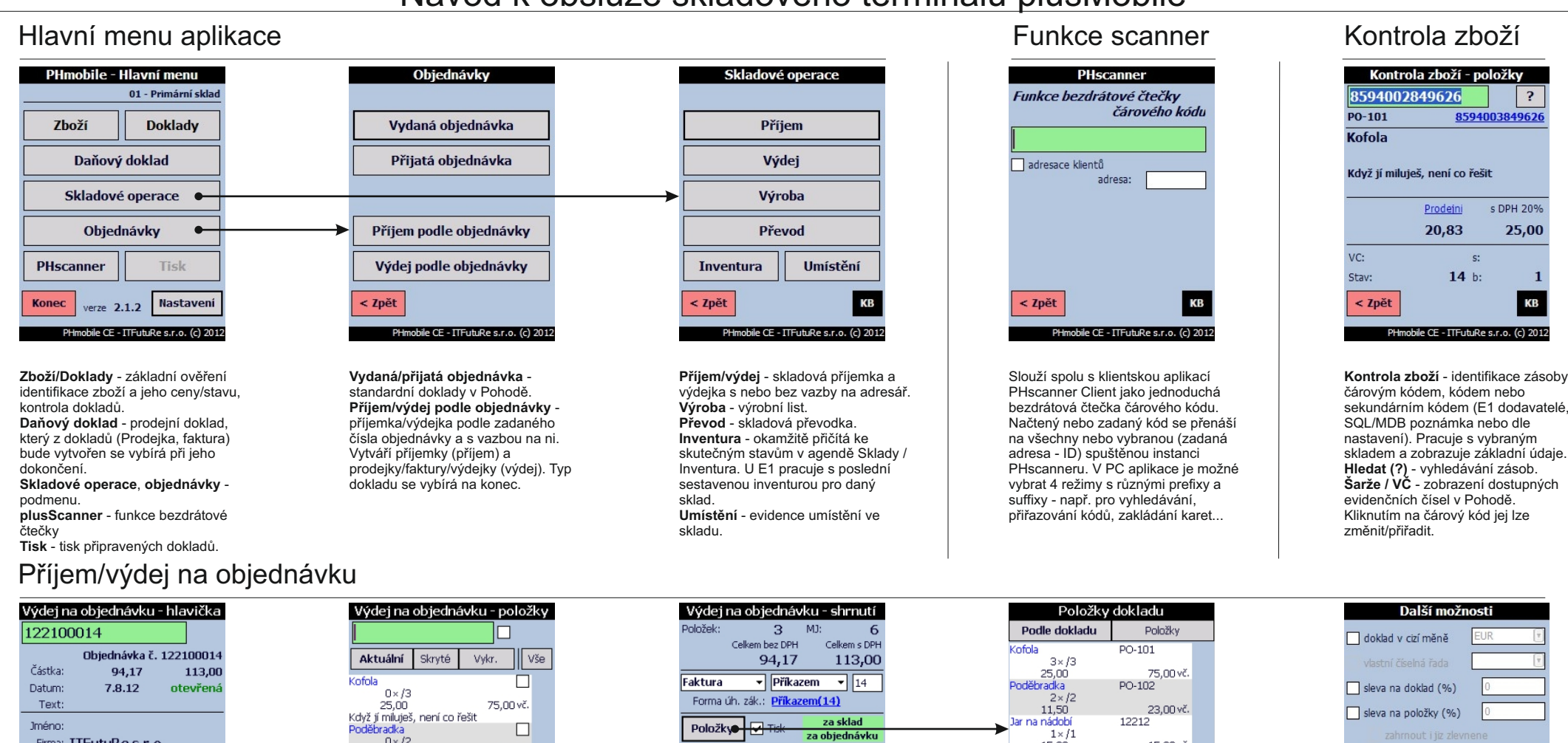

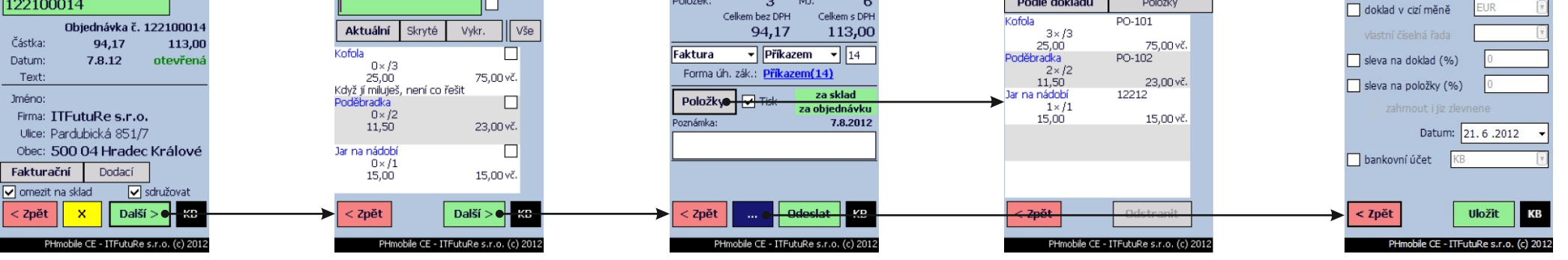

Číslo - načíst nebo zadat číslo objednávky, vyhledává od konce (stačí poslední n-číslí, ale pozor na jednoznačnost). Vhodné je opatřit tiskovou sestavu číslem objednávky ve formě čárového kódu. Omezit na sklad - budou k vykrytí nabídnuty položky pouze z vybraného skladu (např. vykrývání jedné obj. na vicekrát z různých skladů). Po načtení zboží zobrazení detailu a požadovaného množství. Položku je také možné vybrat kliknutím na název v seznamu. Po dostatečném vykrytí položky se přesune do seznamu **Vykr.** Možnost skrytí položky zaškrtávátkem (pro přehlednost). Je možné i povolit vkládání položek, které v objednávce nejsou. Textové položky jsou barevně odlišeny. Shrnutí dokladu, stavu kontroly (zda je vykryto vše v rámci vybraného skladu a objednávky) s možností zobrazení položek. U výdeje volba typu dokladu. Objednávku je možné vykrývat na vícekrát. Při kompletním vykrytí se označí jako Vyřízená. Symbol ... otevírá další možnosti dokladu před odesláním. Shrnutí položek vykrytí - případné rozdíly v zadaném a požadovaném množství jsou zobrazeny červeně. Kliknutím se daná položka označí ke smazání (škrtne) a "Odstranit" se odmaže s vytvářeného dokladu (nevykryje se). Výběr cizí měny dokladu, bankovního účtu na faktuře, slev na doklad nebo položku (násobí se), datum dokladu, číselné řady. Jednotlivé funkce musí být nastaveny a povoleny, aby byly přístupné. Nastavení se provádí na straně PHsystem Serveru v Nastavení přenosných terminálů.

# Návod k obsluze skladového terminálu plusMobile

# Prodejka za hotové/fakturu, příjem a výdej ze skladu, výroba, přijatá a vydaná objednávka

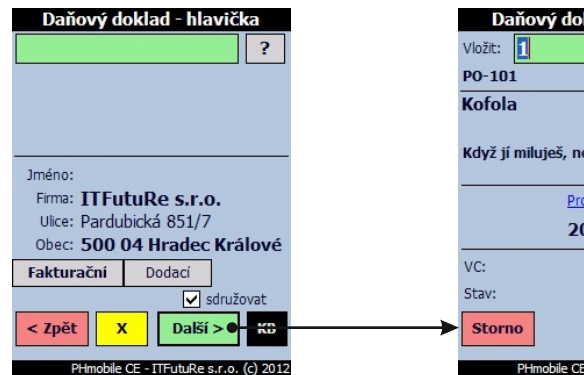

Výběr protistrany - je možno zadat IČ, číslo zákazníka nebo číslo zakázky. Pomocí ? možnost vyhledání. X - zrušení výběru partnera, vytvoření dokladu bez vazby na adresář. Doklad nemusí mít vazbu na adresář, zobrazí se pouze upozornění (lze vypnout). Po výběru zákazníka se zobrazí zpráva z adresáře Sdružovat - stejné položky dokladu budou sdružovány na jeden řádek a bude sečteno množství.

## Převodka

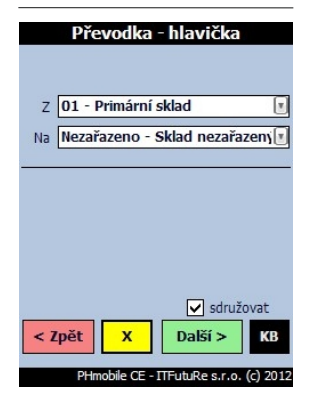

Výběr zdrojového a cílového skladu / skladové skupiny, seřazeno abecedně podle zkratek. Výběr položek a dokončení dokladu je stejné jako u ostatních dokladů

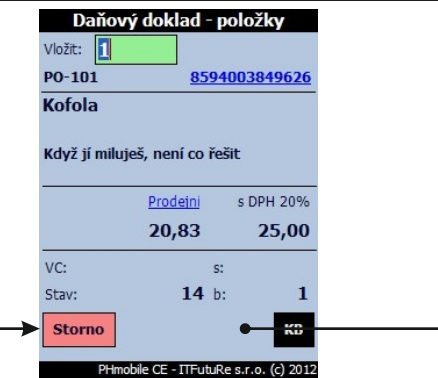

Po identifikaci zboží (čár. kód, kód, sekundární kód - načten nebo napsán) je položka vyhledána a jsou zobrazeny detaily, následně se zadá množství. Při nejednoznačnosti se zobrazí výběr. Při zaškrtnutém Vložit se automaticky vloží po načtení a nalezení položky 1 MJ. Pokud je kód množstevní. 1MJ znamená dané balení (násobí se), u vážených je váha jako balení a v případě zaškrtnutí se také ihned potvrdí.

#### Inventura

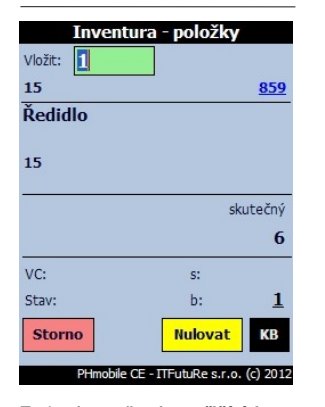

Zadané množství se přičítá ke Skutečnému stavu v Pohodě. Nulovat u dané položky nastaví Skutečný stav na 0. Vhodné při opravě položky nebo výběrové inventuře. U celkové inventury je potřeba v Pohodě vvnulovat Sk. stavy hromadnou úpravou. Pokud je evid. stav skrytý (nastavení), zobrazuje se vždy 0. Množství se vždy násobí velikostí balení (b). Velikost balení lze kliknutím změnit.

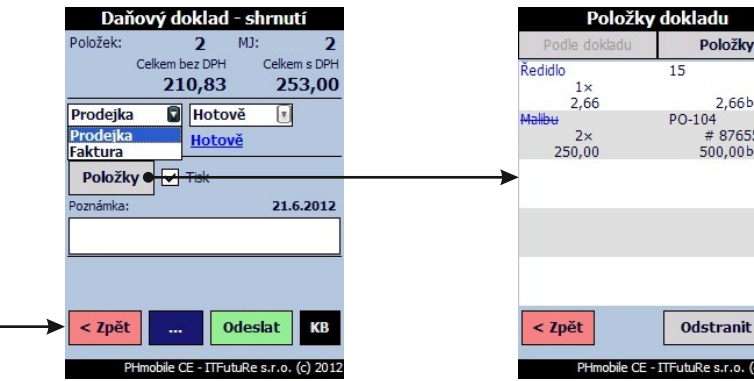

Shrnutí dokladu, možnost prohlížení položek a tisku hotového dokladu. Symbol ... otevírá další možnosti úpravy dokladu. Odeslat - po odeslání je na chvíli zobrazeno číslo vytvořeného dokladu a terminál se vrátí do úvodní obrazovky nebo hlavičky stejného typu dokladu (dle nastavení).

#### Nastavení Přihlášený uživatel: NEPŘIHLÁŠEN Přihlásit Sklad: 01 - Primární sklad Vybrat / změnit Heslo pro konfiguraci: \*\*\*\* < Zpět Konfigurace KB PHmobile CE - ITFutuRe s.r.o. (c) 2012

Nastavení

Uživatel - pokud není povolena práce bez přihlášení, je třeba se přihlásit stejně jako do Pohody. Sklad - pracovní sklad pro všechny operace kromě převodky, tam se zdrojový a cílový sklad nastavuje před každým dokladem nezávisle. Konfigurace - vstup do pokročilého nastavení, ochrana heslem,

# 2,66bez PO-104 # 876554 500,00bez Odstranit PHmobile CE - ITFutuRe s.r.o. (c) 2012

Před odesláním dokladu je možné zobrazit položky, množství a ceny, Kliknutím se označí ke smazání (škrtne) a "Odstranit" odebere z dokladu.

## Evidenční čísla

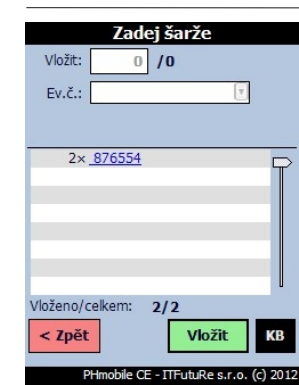

Pokud je povolena evidence výr. čísel/šarží a je u dané položky evidováno, zobrazí se při přijmu/výdeji s možností / povinností zadání v.č./š. BEZ - vloží dané množství bez výrobního čísla, dle nastavení Volitelně je kontrolována duplicita při příjmu a dostupnost při výdeji. Také vkládání BEZ ev.č. se musí povolit.

## Tisk

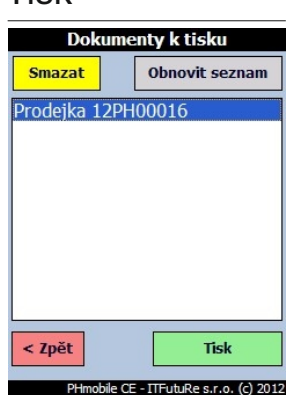

Pokud je k terminálu připojena bluetooth účtenková tiskárna (např. při mobilním prodeji), je zobrazen seznam dokladů vytvořených terminálem s možností tisku nebo archivace dokladu. Vytištěné doklady je pro přehlednost vhodné smazat, tím se v terminálu přestanou nabízet k tisku

## Evidence umístění

| Evide       | ence umístění ?                |
|-------------|--------------------------------|
| Umístění: N | EDEFINOVÁNO                    |
| JE          | v umisteni:                    |
| automaticky | / 🔾 je 🔘 neni                  |
|             |                                |
| < Zpět      | Kde? Co? KB                    |
| PHmobil     | e CE - ITEutuRe s.r.o. (c) 201 |

Pouze E1. Lze načíst čárový kód, kód položky nebo kód umístění (prefix %, např. %A02B3), je možné označit, že daná zásoba na daném místě je/není, historie se uchovává Kde? zobrazí všechna umístění aktuální zásoby, Co? zobrazí všechny zásoby v právě načteném umístění.